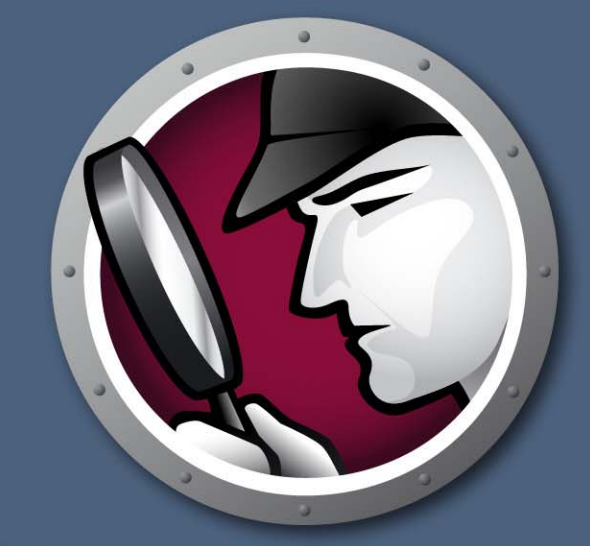

# SYSTEMPROFILER"

Tenga un panorama completo

SYSTEM PROFILER ENTERPRISE

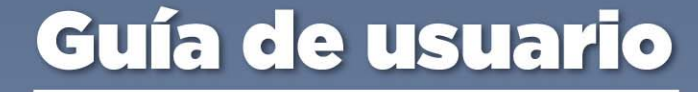

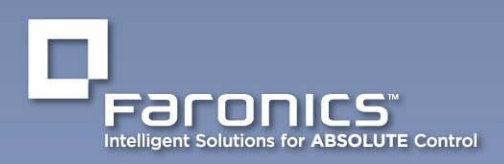

www.faronics.com

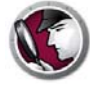

Modificado por última vez: Octubre de 2014

© 1999 - 2014 Faronics Corporation. Todos los derechos reservados. Faronics, Deep Freeze, Faronics Core Console, Faronics Anti-Executable, Faronics Device Filter, Faronics Power Save, Faronics Insight, Faronics System Profiler y WINSelect son marcas comerciales y/o marcas registradas de Faronics Corporation. El resto de los nombres de productos y compañías son marcas comerciales de sus respectivos dueños.

## Contenido

| Prólogo                                                                                 |
|-----------------------------------------------------------------------------------------|
| Información importante                                                                  |
| Acerca de Faronics.                                                                     |
| Documentación del producto                                                              |
| Soporte Técnico                                                                         |
|                                                                                         |
| Introducción                                                                            |
| Descripción general de Faronics System Profiler Enterprise                              |
| Acerca de Faronics System Profiler Enterprise9                                          |
| Requisitos del sistema                                                                  |
| Requisitos de Faronics System Profiler Enterprise                                       |
|                                                                                         |
| Instalación de Faronics System Profiler Enterprise                                      |
| Descripción general de la instalación                                                   |
| Instalación de Faronics System Profiler Enterprise                                      |
| Instalación en una estación de trabajo a través de Faronics Core Console                |
| Instalación manual de Faronics System Profiler Enterprise en una estación de trabajo 17 |
| Acceso a Faronics System Profiler Enterprise en una estación de trabajo                 |
| Licencia                                                                                |
| Uso de Faronics System Profiler a través                                                |
| de Faronics Core                                                                        |
| Generación de informes a través de Core Console                                         |
| Informe de inventario tabular                                                           |
| Comparar estación de trabajo                                                            |
| Comparar dos estaciones de trabajo                                                      |
| Informe acerca del software                                                             |
| Cambios en el hardware                                                                  |
| Uso del disco que hace la estación de trabajo                                           |
| Espacio libre en el disco (%)                                                           |
| Exportación de informes a través de Core Console                                        |
| Envío de informes a Faronics a través de Core Console                                   |
| Grupos personalizados de estaciones de trabajo                                          |
| 23 Cómo abrir un informe de Faronics System Profiler existente a través de Core Console |
| Comparación de dos informes de Faronics System Profiler a través de Core Console 34     |
| Uso de Faronics System Profiler en la estación de trabajo                               |
| Descripción general                                                                     |
| Nodo Resumen                                                                            |
| Nodo Software de Faronics                                                               |
| Nodo Equipo                                                                             |

| Nodo Sistema operativo                                                                                                    | 40                       |
|----------------------------------------------------------------------------------------------------|--------------------------|
| Nodo Hardware                                                                                                    | 41                       |
| Nodo Programas en ejecución                                                                                                    | 42                       |
| Nodo Aplicaciones instaladas.                                                                                                    | 43                       |
| Cómo abrir un informe de Faronics System Profiler Enterprise existente                                                                                                    | 44                       |
| Cómo guardar un informe de Faronics System Profiler Enterprise                                                                                                    | 45                       |
|                                                                                                    |                          |
| Desinstalación de Faronics System Profiler Enterprise                                                                                                    | 47                       |
| Desinstalación de Faronics System Profiler Enterprise         Desinstalación de Faronics System Profiler Enterprise                                                                                                    | <b>47</b><br>48          |
| Desinstalación de Faronics System Profiler Enterprise         Desinstalación de Faronics System Profiler Enterprise         Desinstalación a través de Faronics Core Console.                                                                                                    | <b>47</b><br>48<br>48    |
| Desinstalación de Faronics System Profiler Enterprise         Desinstalación de Faronics System Profiler Enterprise         Desinstalación a través de Faronics Core Console.         Desinstalación manual en una estación de trabajo         Desinstalación del Loadin Earonics System Profiler | <b>47</b> 48 48 48 48 48 |

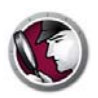

# Prólogo

5

Esta guía del usuario explica cómo ejecutar y usar Faronics System Profiler Enterprise.

#### Temas

Información importante Soporte Técnico

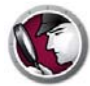

Esta sección contiene información importante acerca de su producto de Faronics.

#### Acerca de Faronics

Faronics brinda soluciones líderes en el mercado que ayudan a administrar, simplificar y proteger entornos complejos de TI. Nuestros productos garantizan una disponibilidad del 100% para las máquinas y han repercutido notablemente en la vida cotidiana de miles de profesionales de tecnología de la información. Impulsadas por su orientación al mercado, las innovaciones tecnológicas de Faronics benefician a instituciones educativas, centros de salud, bibliotecas, organizaciones gubernamentales y empresas.

#### Documentación del producto

Los siguientes documentos integran el conjunto de documentación de Faronics System Profiler Enterprise:

- Guía del usuario*Faronics System Profiler Enterprise* Este documento le indicará cómo usar el producto.
- Notas de la versión de *Faronics System Profiler Enterprise* Este documento enumera las nuevas funciones, los temas conocidos y los temas cerrados.
- Faronics System Profiler Enterprise readme.txt

#### Soporte Técnico

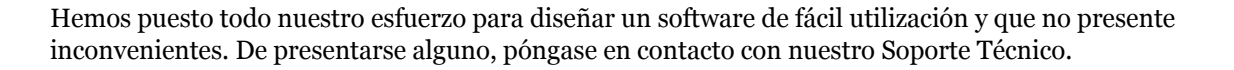

Correo electrónico: support@faronics.com Teléfono: 800-943-6422 ó 604-637-3333 Horario: de 7:00 a.m. a 5:00 p.m. (Hora del Pacífico)

#### Información de contacto

- Web: www.faronics.com
- Correo electrónico: sales@faronics.com
- Teléfono: 800-943-6422 ó 1-604-637-3333
- Fax: 800-943-6488 ó 1-604-637-8188
- Horario: de 7:00 a.m. a 5:00 p.m. (Hora del Pacífico)
- Dirección: Faronics Technologies USA Inc.
   2411 Old Crow Canyon Road, Suite 170
   San Ramón, CA 94583
   EE.UU.

Faronics Corporation 609 Granville Street, Suite 620 Vancouver, BC V7Y 1G5 Canadá

Faronics Corporation (Europa) Siena Court The Broadway Maidenhead Berkshire, SL6 1NJ UK

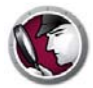

# Introducción

Faronics System Profiler Enterprise es una aplicación que genera un informe detallado de la configuración y las propiedades de una estación de trabajo.

Temas

Descripción general de Faronics System Profiler Enterprise Requisitos del sistema

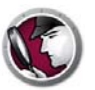

### Descripción general de Faronics System Profiler Enterprise

Faronics System Profiler Enterprise proporciona un resumen y un informe detallado de la configuración de hardware y software instalados en las estaciones de trabajo administradas por Faronics Core.

#### Acerca de Faronics System Profiler Enterprise

Faronics System Profiler Enterprise provee un resumen y un informe detallado de los siguientes componentes de un sistema:

- Resumen: una instantánea completa del sistema resumido.
- Software de Faronics
  - Nombre del software de Faronics
  - Versión
  - Directorio de instalación
  - Nombre del controlador
  - Estado del controlador
  - Información específica del producto
- Equipo
- Sistema operativo
- Hardware
  - Monitor de escritorio
  - Unidades físicas
  - Unidades lógicas
  - Memoria física
  - Caché
  - CPU
  - BIOS
  - Tarjeta madre
  - Conexión de red
- Programas en ejecución
- Aplicaciones instaladas

## Requisitos del sistema

#### **Requisitos de Faronics System Profiler Enterprise**

Los requisitos del sistema para Faronics System Profiler Enterprise tanto para la consola como para las estaciones de trabajo son:

- Windows XP, Windows Vista, Windows 7, Windows 8.1, Windows 2003 Server y Windows 2008 Server.
- Internet Explorer 7.0 (o superior).

#### **Requisitos de Faronics Core**

Faronics System Profiler requiere Faronics Core 3.2 (o superior).

Es posible encontrar información sobre los requisitos del sistema de Faronics Core en la guía del usuario de Faronics Core. La guía del usuario más reciente está disponible en http://www.faronics.com/library.

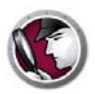

# Instalación de Faronics System Profiler Enterprise

Este capítulo describe cómo instalar Faronics System Profiler Enterprise.

#### Temas

Descripción general de la instalación Instalación de Faronics System Profiler Enterprise Instalación en una estación de trabajo a través de Faronics Core Console Instalación manual de Faronics System Profiler Enterprise en una estación de trabajo Licencia

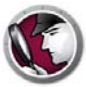

## Descripción general de la instalación

Realice los siguientes pasos para instalar Faronics System Profiler Enterprise en la estación de trabajo:

- 1. Instale Faronics Core Console (Consulte la última guía del usuario de Faronics Core Console en http://www.faronics.com/library).
- 2. Implemente Core Agent en la estación de trabajo (Consulte la última guía del usuario de Faronics Core Console en http://www.faronics.com/library).
- 3. Instale el Loadin de Faronics System Profiler en Faronics Core Console (se explica en detalle en la guía del usuario).
- 4. Instale Faronics System Profiler en la estación de trabajo a través de Faronics Core Console o manualmente (se explica en detalle en la guía del usuario).

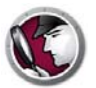

## Instalación de Faronics System Profiler Enterprise

Complete los siguientes pasos para instalar el Loadin de Faronics System Profiler en la misma computadora en la que está instalado Faronics Core Server:

- 1. Haga doble clic en el archivo SystemProfiler\_Console\_Loadin\_Installer.exe.
- 2. Se mostrará el Loadin de Faronics System Profiler Enterprise. Haga clic en Next (Siguiente).

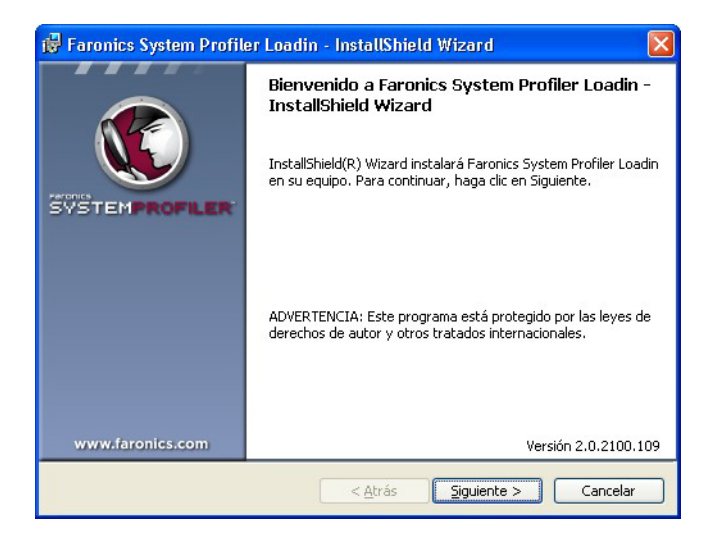

3. Lea y acepte el contrato de licencia. Haga clic en Siguiente para continuar.

| 1   | 🖁 Faronics System Profiler Loadin - InstallShield Wizard 🛛 🛛 🔀                                                                                                    |
|-----|----------------------------------------------------------------------------------------------------|
|     | Contrato de licencia<br>Lea cuidadosamente el acuerdo de licencia siguiente.                                                                                                    |
| 100 | Licencia de la estación de trabajo de Faronics System                                                                                                    |
|     | Faronics Corporation<br>Copyright 1999-2010 Todos los derechos reservados.                                                                                                    |
|     | Acuerdo marco de licencia de software                                                                                                    |
|     | OTORGAMIENTO DE LICENCIA: Por medio del presente Faronics otorga al Licenciatario una<br>licencia limitada y no exclusiva para instalar, utilizar y acceder al producto así como a |
|     | Acepto los términos del contrato de licencia                                                                                                    |
|     | No acepto los términos del contrato de licencia           No acepto los términos del contrato de licencia           InstallShield                                                  |
|     | < <u>A</u> trás <u>Siguiente</u> Cancelar                                                                                                    |

4. Ingrese el *Nombre de usuario* y la *Organización*. Si tiene una clave de licencia, ingrésela en el campo *License Key (Clave de licencia)*. Seleccione la casilla de verificación *Use Evaluation (Usar evaluación)* para instalar la versión de evaluación. La versión de evaluación caducará en 30 días. Haga clic en *Next (Siguiente)*.

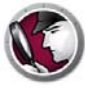

| 🛃 Faronics System I                            | Profiler Loadin - InstallShield Wizard | ×  |
|------------------------------------------------|----------------------------------------|----|
| Información de cli<br>Por favor ingrese su inf | iente ormación.                        | )  |
| Nombre de usuario:                             | Faronics                               |    |
| Organización:                                  | Faronics                               |    |
| Clave de licencia:                             |                                        |    |
|                                                | Evaluacion de uso (30 días)            |    |
| InstallShield                                  | Versión 2.0.2100.1                     | 09 |
|                                                | < <u>A</u> trás Siguiente > Cancelar   |    |

5. Faronics System Profiler Enterprise se instalará en *C*:\*Program Files*\*Faronics*\*Faronics Core 3*\*Loadins*\*System* Profiler. Haga clic en *Next* (*Siguiente*).

| 🙀 Faronic                             | s System Profiler Loadin - InstallShield Wizard                                                                      |                      |
|---------------------------------------|----------------------------------------------------------------------------------------------------|----------------------|
| Carpeta<br>Haga clic e<br>instalar en | <b>de destino</b><br>n Siguiente para instalar en esta carpeta o en Cambiar para<br>una carpeta diferente.           |                      |
|                                       | InstalarFaronics System Profiler Loadin en:<br>C:{Program Files\Faronics\Faronics Core 3\Loadins\System<br>Profiler\ |                      |
| InstallShield -                       | < <u>A</u> trás Siguiente                                                                                            | Versión 2.0.2100.109 |

6. Haga clic en Instalar para completar la instalación.

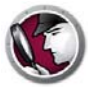

| Preparado para instalar<br>El Asistente está preparado para       | el programa<br>a comenzar la instalación.                       |                          |
|-------------------------------------------------------------------|-----------------------------------------------------------------|--------------------------|
| Haga clic en Instalar para com                                    | enzar la instalación.                                           |                          |
| Si desea revisar la configuraci<br>Atrás. Haga clic en Cancelar p | ón de la instalación o realizar alg<br>ara salir del Asistente. | jún cambio, haga clic en |
|                                                                   |                                                                 |                          |
|                                                                   |                                                                 |                          |
|                                                                   |                                                                 |                          |
|                                                                   |                                                                 |                          |
|                                                                   |                                                                 |                          |
|                                                                   |                                                                 | Versión 2.0.2100.10      |

7. Haga clic en *Yes (Sí)* para reiniciar *Faronics Core Service*. Haga clic en *No* para reiniciar el servicio más adelante.

| 🔂 Faron      | ics System Profiler Loadin                                                                                                   | X |
|--------------|----------------------------------------------------------------------------------------------------|---|
|              | Se debe reiniciar el servicio de Faronics Core Server para<br>poder completar la instalación satisfactoriamente.             |   |
|              | Al reiniciar el servicio de Faronics Core Server se<br>desconectarán todas las sesiones activas. ¿Desea hacer<br>esto ahora? |   |
|              | Seleccione "Yes" (SI) para reiniciar el servicio Faronics Core<br>Server ahora.                                              |   |
|              | Seleccione "No" si desea reiniciar Faronics Core Server<br>manualmente en otro momento.                                      |   |
| InstallShiel | d                                                                                                    |   |
|              |                                                                                                    |   |

8. Haga clic en Finish (Finalizar) para completar la instalación.

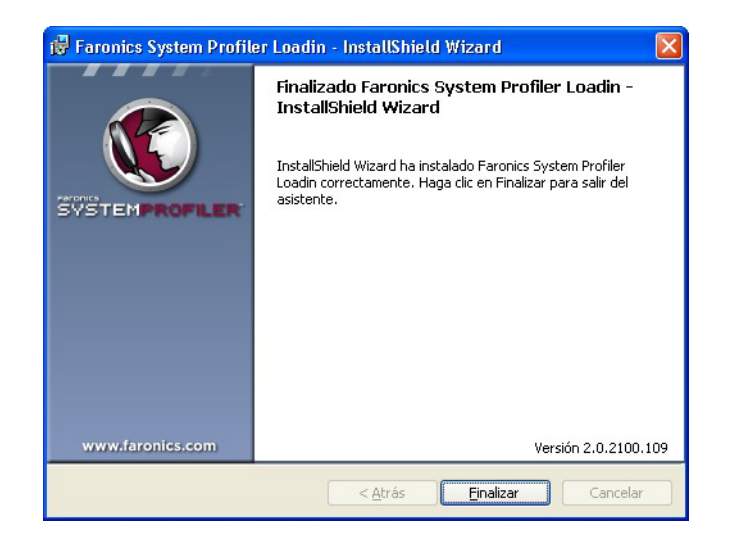

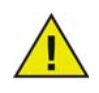

Reiniciar Faronics Core Console si estaba abierto mientras se instalaba el Loadin de Faronics System Profiler.

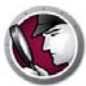

## Instalación en una estación de trabajo a través de Faronics Core Console

Realice los siguientes pasos para instalar Faronics System Profiler a través de Faronics Core Console:

- 1. Inicie Faronics Core Console.
- 2. Ir al panel Console Tree (Árbol de la consola) > [Core Server Name] > Managed Workstations (Estaciones de trabajo administradas).
- 3. Seleccionar las estaciones de trabajo en las que desea instalar Faronics System Profiler Client. Haga clic con el botón derecho del mouse y seleccione *System Profiler > Install/Upgrade Faronics System Profiler Client (Instalar/Actualizar Faronics System Profiler Client).*

Faronics System Profiler Client está instalado en las estaciones de trabajo.

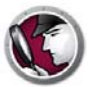

# Instalación manual de Faronics System Profiler Enterprise en una estación de trabajo

Faronics System Profiler Enterprise se puede instalar manualmente en una estación de trabajo. Los instaladores de la estación de trabajo están disponibles en *C:\Program Files\Faronics\ Faronics Core 3\Loadins\System Profiler\Workstation Installers\en.* Use *SP\_Ent\_32-bit.msi* para sistemas operativos de 32 bits y *SP\_Ent\_64-bit.msi* para sistemas operativos de 64 bits.

Realice los siguientes pasos para instalar manualmente Faronics System Profiler Enterprise en una estación de trabajo:

- 1. Haga doble clic en *SP\_Ent\_32-bit.msi*.
- 2. Se mostrará el instalador para estaciones de trabajo de Faronics System Profiler Enterprise. Haga clic en *Next (Siguiente)*.

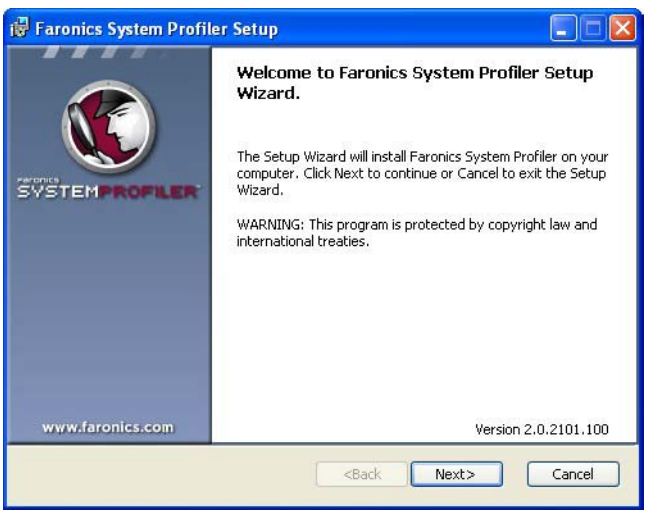

3. Lea y acepte el contrato de licencia. Haga clic en Siguiente para continuar.

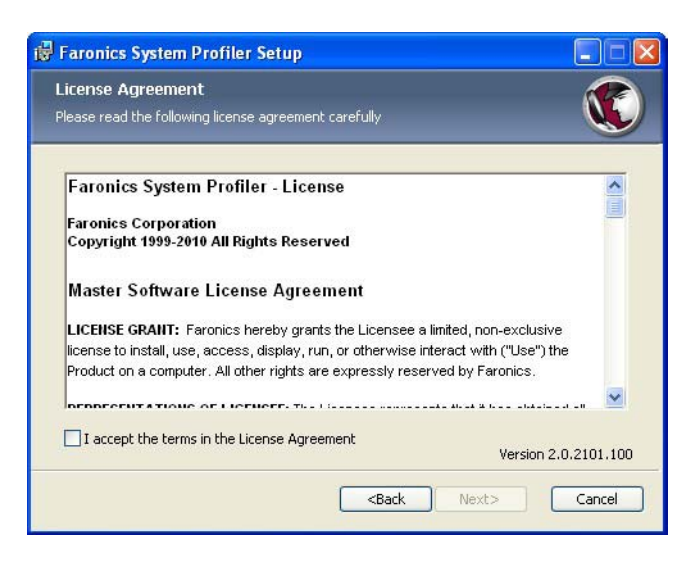

4. Faronics System Profiler Enterprise se instalará en *C:\Program Files\Faronics\System* Profiler. Haga clic en *Browse (Explorar)* para cambiar de ubicación. Haga clic en *Next (Siguiente).* 

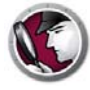

| 🖟 Faronics System Profiler Setup                                               |                |
|--------------------------------------------------------------------------------|----------------|
| Destination Folder<br>Select a folder where the application will be installed. |                |
| Install Faronics System Profiler to:                                           |                |
| C:\Program Files\Faronics\System Profiler\                                     |                |
| Browse                                                                         |                |
| Versio                                                                         | n 2.0.2101.100 |
| <back next=""></back>                                                          | Cancel         |

5. Haga clic en Install (Instalar).

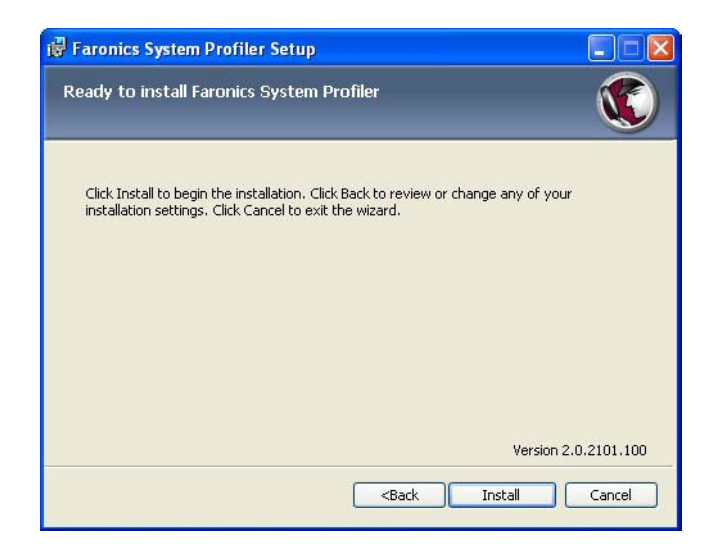

6. Haga clic en Finish (Finalizar) para completar la instalación.

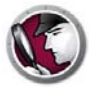

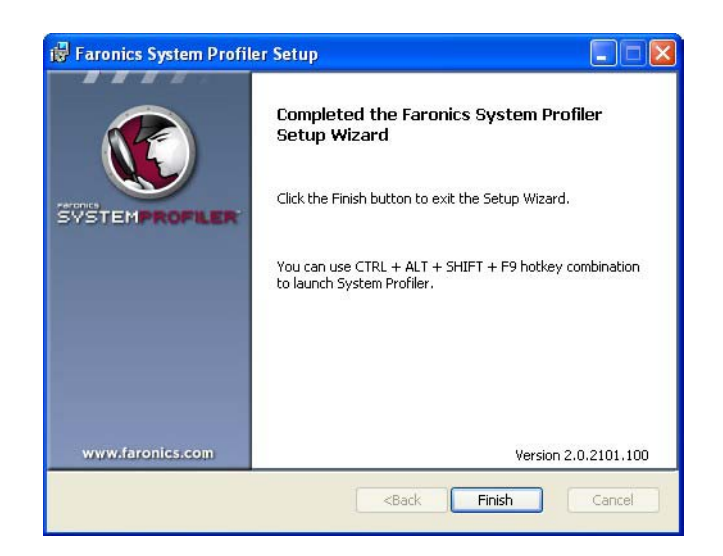

#### Acceso a Faronics System Profiler Enterprise en una estación de trabajo

Use la combinación de teclas CTRL+ALT+SHIFT+F9 para iniciar Faronics System Profiler en la estación de trabajo. Debe tener privilegios de administrador en la computadora para poder usar la combinación de teclas.

## Licencia

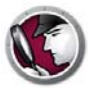

Realice los siguientes pasos para actualizar la clave de licencia y convertir a Faronics System Profiler de una evaluación a una versión con licencia:

- 1. En el panel Console Tree (Árbol de la consola), haga clic con el botón derecho en *[Core Server Name]* y seleccione *Properties (Propiedades)*.
- 2. Haga clic en la ficha System Profiler.
- 3. Haga clic en *Editar*. Ingrese la clave de licencia en el campo *Clave de licencia*.
- 4. Haga clic en OK (Aceptar).

#### Versión de evaluación

Permite acceso total a todas las funciones de System Profiler durante 30 días.

#### Versión completa

Permite acceso total a todas las funciones de System Profiler.

#### Versión caducada (evaluación caducada)

- Generar sólo el Informe de inventario detallado para una estación de trabajo por vez.
- Ver informes generados previamente.

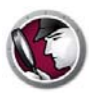

# **Uso de Faronics System Profiler a través de Faronics Core**

Este capítulo explica cómo utilizar Faronics System Profiler Enterprise a través de Faronics Core.

#### Temas

Generación de informes a través de Core Console
Informe de inventario tabular
Comparar estación de trabajo
Comparar dos estaciones de trabajo
Informe acerca del software
Cambios en el hardware
Uso del disco que hace la estación de trabajo
Espacio libre en el disco (%)
Exportación de informes a través de Core Console
Envío de informes a Faronics a través de Core Console
Grupos personalizados de estaciones de trabajo
Cómo abrir un informe de Faronics System Profiler existente a través de Core Console
Comparación de dos informes de Faronics System Profiler a través de Core Console

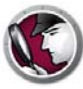

## Generación de informes a través de Core Console

Antes de generar los informes, es importante copiar los datos del inventario de todas las estaciones de trabajo a Core Database.

Haga clic con el botón derecho en una o más estaciones de trabajo y seleccione *System Profiler > Force Inventory Workstation (Forzar estación de trabajo del inventario)*. Esta acción actualiza Core Database con los últimos datos de las estaciones de trabajo.

Forzar estación de trabajo del inventario ocurre automáticamente una vez por mes. Una vez que Core Database se actualiza, los cambios se actualizan inmediatamente en la estación de trabajo.

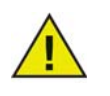

Si se seleccionan varias estaciones de trabajo, se actualizan los datos de 10 estaciones de trabajo por vez. Este se hace para evitar el congestionamiento de la red debido a un alto volumen de datos procesados por la red. El Informe de inventario tabular genera un informe detallado de todos los datos de la estación de trabajo. Puede seleccionar los datos que necesita generar.

- 1. Haga clic con el botón derecho del mouse en una o más estaciones de trabajo y seleccione Generate Reports (Generar informes) > System Profiler > Tabular Inventory Report (Informe de inventario tabular).
- 2. Se mostrará el diálogo *Tabular Report (Informe tabular)*. Especifique un *nombre para el informe* o use el nombre predeterminado.

| in order roodinori |                                                                                                    |
|--------------------|----------------------------------------------------------------------------------------------------|
| <b>v</b>           |                                                                                                    |
|                    | Г                                                                                                    |
| V                  |                                                                                                    |
| Г                  | Γ                                                                                                    |
|                    |                                                                                                    |
|                    | Г                                                                                                    |
|                    | Г                                                                                                    |
| Г                  |                                                                                                    |
| <b>N</b>           |                                                                                                    |
| <b>N</b>           | ~                                                                                                    |
| Г                  |                                                                                                    |
| Г                  |                                                                                                    |
|                    |                                                                                                    |
|                    |                                                                                                    |
| Г                  |                                                                                                    |
|                    |                                                                                                    |
| <b>N</b>           | <b>v</b>                                                                                                    |
|                    |                                                                                                    |
| Г                  |                                                                                                    |
| Г                  |                                                                                                    |
| Г                  |                                                                                                    |
| _                  | _                                                                                                    |
|                    | マート     マート       マート     マート       マート     マー |

- 3. Seleccione la casilla de verificación *Include Summary (Incluir resumen)* y *Include Column (Incluir columna)* para los elementos de la lista.
- 4. Haga clic en Generate Report (Generar informe).

El informe se genera sobre la base de las selecciones y se muestra. Para acceder al informe haga clic en el nombre del informe en el panel *Console Tree (Árbol de la consola) > [Core Server Name] > Reports (Informes).* 

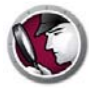

## Comparar estación de trabajo

El Informe comparar estación de trabajo genera un informe en el que compara el inventario de sistema detallado de una estación de trabajo en dos puntos de tiempo diferentes. Este informe también le permite comparar el inventario de sistema actual con un perfil de sistema existente de Faronics (*.fsp* file).

- 1. Haga clic con el botón derecho del mouse en una estación de trabajo y seleccione *Generate Report (Generar informe) > System Profiler Compare > Workstation (Comparar estaciones de trabajo).*
- 2. Se mostrará el diálogo *Compare Workstation (Comparar estaciones de trabajo)*. Especifique un nombre o use el nombre predeterminado.

| Comparar estaciones de trabajo                            |                                                              |
|-----------------------------------------------------------|--------------------------------------------------------------|
| Nombre del informe:                                       | 19-07-2010 14:57:10-Comparación de la estación de trabajo    |
| Seleccione el primer elemento para la comp                | paración:                                                    |
| client2                                                   | lunes, 19 de julio de 2010 💉 14:38:44 💌                      |
| Seleccione el segundo elemento para la co                 | mparación:                                                   |
| O client2                                                 | lunes, 19 de julio de 2010 💉 14:38:44 💌                      |
| O Perfil del <u>s</u> istema de Faronics<br>guardado      | Explorer                                                     |
| Las fechas y los horarios que se muestran<br>disponibles. | arriba son capturas de pantalla de las estaciones de trabajo |
|                                                           | Generar informe Cancelar                                     |

- 3. Seleccione el primer elemento para la comparación. Seleccione la fecha y la hora.
- 4. Seleccione el segundo elemento para la comparación. Seleccione la *fecha* y la *hora*. Como alternativa, también puede seleccionar un *Perfil de sistema guardado de Faronics* y haga clic en *Browse (Explorar)* para seleccionar el archivo.
- 5. Haga clic en Generate Report (Generar informe).

El informe se genera sobre la base de las selecciones y se muestra. Para acceder al informe haga clic en el nombre del informe en el panel *Console Tree (Árbol de la consola) > [Core Server Name] > Reports (Informes)*.

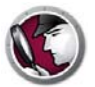

El informe Comparar dos estaciones de trabajo compara el inventario del sistema de dos estaciones de trabajo diferentes.

- Seleccione dos estaciones de trabajo. Haga clic con el botón derecho del mouse y seleccione Generate Reports (Generar informes) > Sistema Profiler > Compare (Comparar) Compare Two Workstations (Comparar dos estaciones de trabajo).
- 2. Aparecerá el diálogo *Compare Two Workstations (Comparar dos estaciones de trabajo)*. Especifique un nombre o use el nombre predeterminado.

| Comparar dos estaciones                            | de trabajo 🛛 🗙                                                        |
|----------------------------------------------------|-----------------------------------------------------------------------|
| Nombre del informe:                                | 19-07-2010 14:59:09-Comparación de la estación de trabajo             |
| Seleccione el primer elemento pa                   | ra la comparación:                                                    |
| vm1winxpgermen                                     |                                                                       |
| Seleccione el segundo elemento<br>client2          | para la comparación:                                                  |
| Las fechas y los horarios que se r<br>disponibles. | nuestran arriba son capturas de pantalla de las estaciones de trabajo |
|                                                    | Generar informe                                                       |

- 3. Seleccione el primer elemento para la comparación. Seleccione la fecha y la hora.
- 4. Seleccione el segundo elemento para la comparación. Seleccione la fecha y la hora.
- 5. Haga clic en Generate Report (Generar informe).

El informe se genera sobre la base de las selecciones y se muestra. Para acceder al informe haga clic en el nombre del informe en el panel *Console Tree (Árbol de la consola) > [Core Server Name] > Reports (Informes)*.

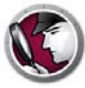

### Informe acerca del software

El Informe acerca del software enumera los programas de software instalados en la estación de trabajo.

- 1. Seleccione una o más estaciones de trabajo. Haga clic con el botón derecho del mouse y seleccione *Generar informes > System Profiler > Informe acerca del software*.
- 2. Se mostrará el diálogo Informe acerca del software. Especifique un nombre o use el nombre predeterminado.

| 🕻 Informe acerca del s       | oftware                                 | 2    |
|------------------------------|-----------------------------------------|------|
| Nombre del informe: 20-06-20 | 11 16:16:27-Informe acerca del software |      |
|                              | Generar informe Cance                   | elar |

3. Haga clic en Generar informe.

Se mostrará el informe. Para acceder al informe haga clic en el nombre del informe en el *panel Console Tree (Árbol de la consola) > [Core Server Name] > Informes.* 

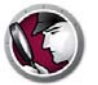

El informe Cambios en el hardware compara el hardware de la estación de trabajo entre dos fechas diferentes.

- 1. Seleccione una o más estaciones de trabajo. Haga clic con el botón derecho del mouse y seleccione *Generar informes > System Profiler > Cambios en el hardware*.
- 2. Se mostrará el diálogo Informe de hardware. Especifique un nombre o use el nombre predeterminado.

|                                 |         | 0. TO SO COMDIOS CIT CITIORAMOR |
|---------------------------------|---------|---------------------------------|
| Informe de:                     | 06/20/2 | D11 <u>-</u>                    |
| Envi <mark>ar informe</mark> a: | 06/20/2 | 011 💌                           |
| Categorías:                     |         | Incluir elemento                |
|                                 |         | BIOS                            |
|                                 | V       | Caché                           |
|                                 | •       | CPU                             |
|                                 | •       | Monitor de escritorio           |
|                                 | •       | Unidades lógicas                |
|                                 | V       | Tarjeta madre                   |
|                                 | •       | Conexiones de red               |
|                                 | 1       | Unidades físicas                |
|                                 | V       | Memoria física                  |

- 3. Seleccione la fecha para Informe desde.
- 4. Seleccione la fecha para Informe hasta.
- 5. Seleccione las categorías. Seleccione Incluir elemento para incluir todos los componentes de hardware o seleccione la casilla de verificación de una categoría en particular.
- 6. Haga clic en Generar informe.

El informe se genera sobre la base de las selecciones y se muestra. Para acceder al informe haga clic en el nombre del informe en el panel *Console Tree (Árbol de la consola) > [Core Server Name] > Informes.* 

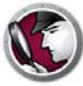

## Uso del disco que hace la estación de trabajo

El informe Uso del disco que hace la estación de trabajo muestra el uso del disco que hacen todas las estaciones de trabajo.

- 1. Seleccione una o más estaciones de trabajo. Haga clic con el botón derecho del mouse y seleccione *Generar informes > System Profiler > Uso del disco que hace la estación de trabajo*.
- 2. Aparecerá el diálogo Uso del disco que hace la estación de trabajo. Especifique un nombre o use el nombre predeterminado.

| Nombre del informe: 1 16:16      | :52-Uso del disco que hace la est | ación de trabajo |
|----------------------------------|-----------------------------------|------------------|
|                                  |                                   |                  |
| ,                                |                                   |                  |
| ,<br>Incluir espacio en el disco | reservado para el sistema         |                  |

- 3. Seleccione la casilla de verificación Incluir espacio en el disco reservado para el sistema para computar el espacio en la estación de trabajo.
- 4. Haga clic en Generar informe.

Se mostrará el informe. Para acceder al informe haga clic en el nombre del informe en el panel *Console Tree (Árbol de la consola) > [Core Server Name] > Informes.* 

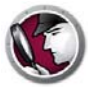

El informe Espacio libre en el disco (%) enumera el porcentaje de espacio en el disco para todas las estaciones de trabajo.

- 1. Seleccione una o más estaciones de trabajo. Haga clic con el botón derecho del mouse y seleccione Generar informes > System Profiler> Espacio libre en el disco (%).
- 2. Aparecerá el diálogo Espacio libre en el disco (%). Especifique un nombre o use el nombre predeterminado.

| Espacio libre en el disco         | 9 (%)                                 |        |
|-----------------------------------|---------------------------------------|--------|
| Nombre del informe: 20-06-2011    | 16:17:09-Espacio libre en el disco (% | 1      |
| 「 Incluir espacio en el disco res | ervado para el sistema                |        |
|                                   | Generar informe Can                   | icelar |
|                                   |                                       | ICCIAI |

- 3. Seleccione la casilla de verificación Incluir espacio en el disco reservado para el sistema para computar el espacio libre en el disco en la estación de trabajo.
- 4. Haga clic en Generar informe.

Se mostrará el informe. Para acceder al informe haga clic en el nombre del informe en el panel *Console Tree (Árbol de la consola) > [Core Server Name] > Informes.* 

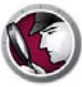

## Exportación de informes a través de Core Console

Siga estos pasos para exportar informes a través de Core Console:

- 1. Haga clic con el botón derecho del mouse sobre cualquier informe en *Console Tree* (*Árbol de la consola*) y seleccione *Export Report (Exportar informe)*.
- 2. Se mostrará el cuadro de diálogo Guardar como. Examine para seleccionar la ruta de acceso.
- 3. Seleccione Guardar como .fsp, .xml, .csv o .html.
- 4. Haga clic en Save (Guardar).

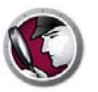

#### Envío de informes a Faronics a través de Core Console

Faronics System Profiler Enterprise puede utilizarse para enviar un informe al Soporte Técnico de Faronics. Esto ayuda al departamento de Soporte Técnico a analizar la configuración actual del sistema y la lista del software de Faronics instalado.

Para enviar un informe de Faronics System Profiler Enterprise, siga estos pasos:

- 1. Abra un informe existente o genere un informe nuevo.
- 2. Haga clic con el botón derecho del mouse en el informe y seleccione *Send to Faronics (Enviar a Faronics).*
- 3. Se iniciará el programa de correo electrónico predeterminado con el informe adjunto.
- 4. Ingrese la siguiente información en el cuerpo del mensaje (optativo):
  - Número de etiqueta (si se lo conoce)
  - Número de teléfono
  - Comentario
- 5. Haga clic en Enviar.

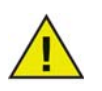

Si usted no tiene instalado un cliente de e-mail que sea compatible con la interfaz MAPI, también puede adjuntar el informe de Faronics System Profiler Enterprise en cualquier e-mail o webmail y enviarlo al Soporte Técnico de Faronics.

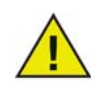

Las comunicaciones con Faronics Corporation en relación con los informes generados por Faronics System Profiler Enterprise son estrictamente confidenciales.

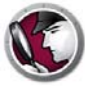

### Grupos personalizados de estaciones de trabajo

Faronics System Profiler le permite crear grupos de estaciones de trabajo personalizados a través de Faronics Core. Esta función le permite usar los parámetros de Faronics System Profiler Enterprise y generar grupos de estaciones de trabajo personalizados.

Por ejemplo, puede crear fácilmente Grupos de estaciones de trabajo personalizados y realizar un seguimiento de las estaciones de trabajo que instalen o desinstalen un software en particular.

Puede encontrar información sobre los grupos de estaciones de trabajo personalizados en la guía del usuario de Faronics Core. La guía del usuario más reciente está disponible en http://www.faronics.com/library.

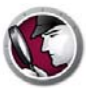

# Cómo abrir un informe de Faronics System Profiler existente a través de Core Console

Para abrir un informe de Faronics System Profiler Enterprise existente, siga estos pasos:

- 1. Seleccione System Profiler en el panel Console Tree (Árbol de la consola).
- 2. Haga clic con el botón derecho del mouse y seleccione Open FSP file (Abrir archivo FSP).
- 3. Se mostrará el cuadro de diálogo Abrir.
- 4. Seleccione el informe y haga clic en Abrir.

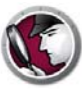

## **Comparación de dos informes de Faronics System Profiler a través de Core Console**

Para comparar dos informes de Faronics System Profiler, siga estos pasos:

- 1. Seleccione System Profiler en el panel Console Tree (Árbol de la consola).
- 2. Haga clic con el botón derecho del mouse y seleccione *Compare FSP file* (*Comparar archivo FSP*).
- 3. Aparecerá el diálogo Comparison Report of Faronics System Profiles (Comparación de informes de Faronics System Profiler).

| C Informe de Comparación                   | de Faronics perfiles del sistema | × |
|--------------------------------------------|----------------------------------|---|
| Nombre del informe: 19-07-2010 15          | :00:21-Comparación de FSP        |   |
| Primer elemento para la comparació         | ón:                              |   |
| Perfil del sistema de Faronics<br>guardado | Explorar                         | ) |
| Segundo elemento para la compara           | ación:                           |   |
| Perfil del sistema de Faronics<br>guardado | Buscar                           | ) |
|                                            |                                  | _ |
|                                            | Generar informe Cancelar         | ) |

- 4. Explore y seleccione el primer elemento a comparar y el segundo elemento a comparar.
- 5. Haga clic en Generate Report (Generar informe).

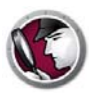

# Uso de Faronics System Profiler en la estación de trabajo

Este capítulo explica cómo utilizar Faronics System Profiler en la estación de trabajo.

#### Temas

Descripción general Nodo Resumen Nodo Software de Faronics Nodo Equipo Nodo Sistema operativo Nodo Hardware Nodo Programas en ejecución Nodo Aplicaciones instaladas Cómo abrir un informe de Faronics System Profiler Enterprise existente Cómo guardar un informe de Faronics System Profiler Enterprise existente

## Descripción general

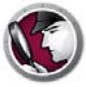

Use la combinación de teclas CTRL+ALT+SHIFT+F9 para iniciar Faronics System Profiler en la estación de trabajo. Debe tener privilegios de administrador en la computadora para poder usar la combinación de teclas.

La siguiente sección explica los datos que se muestran en cada nodo.

## Nodo Resumen

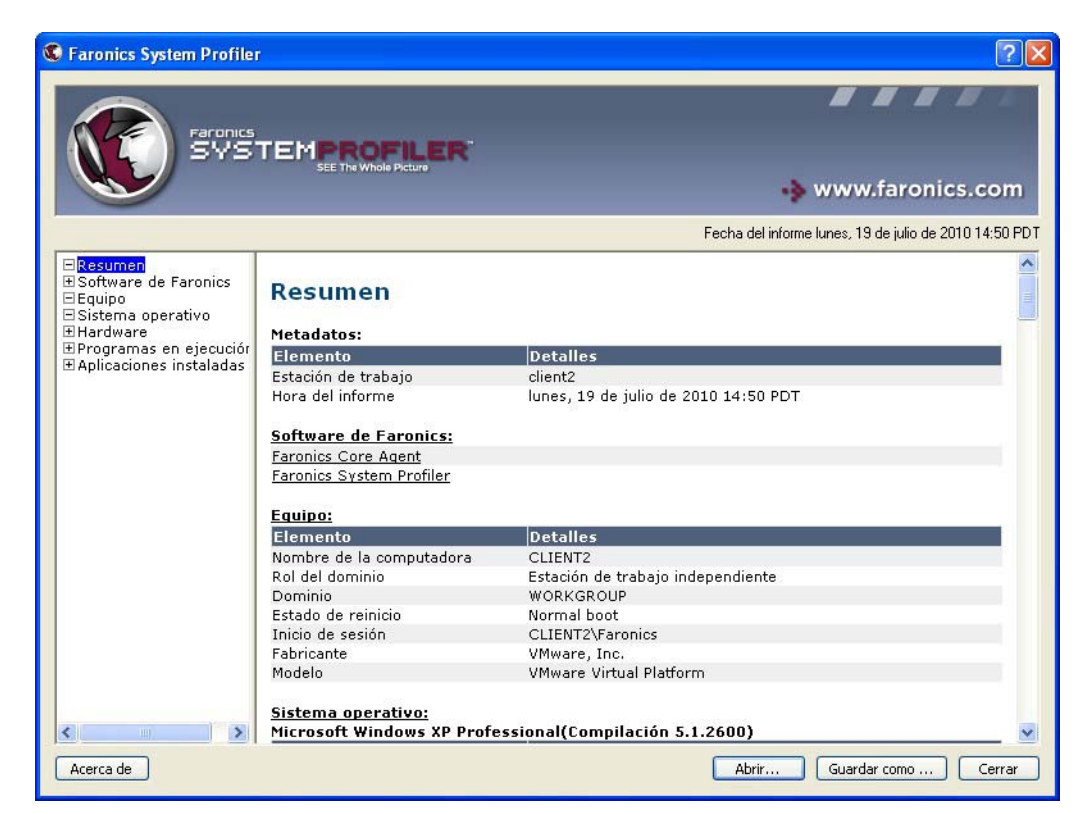

El nodo Resumen muestra un resumen de todo el sistema:

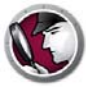

#### **Nodo Software de Faronics**

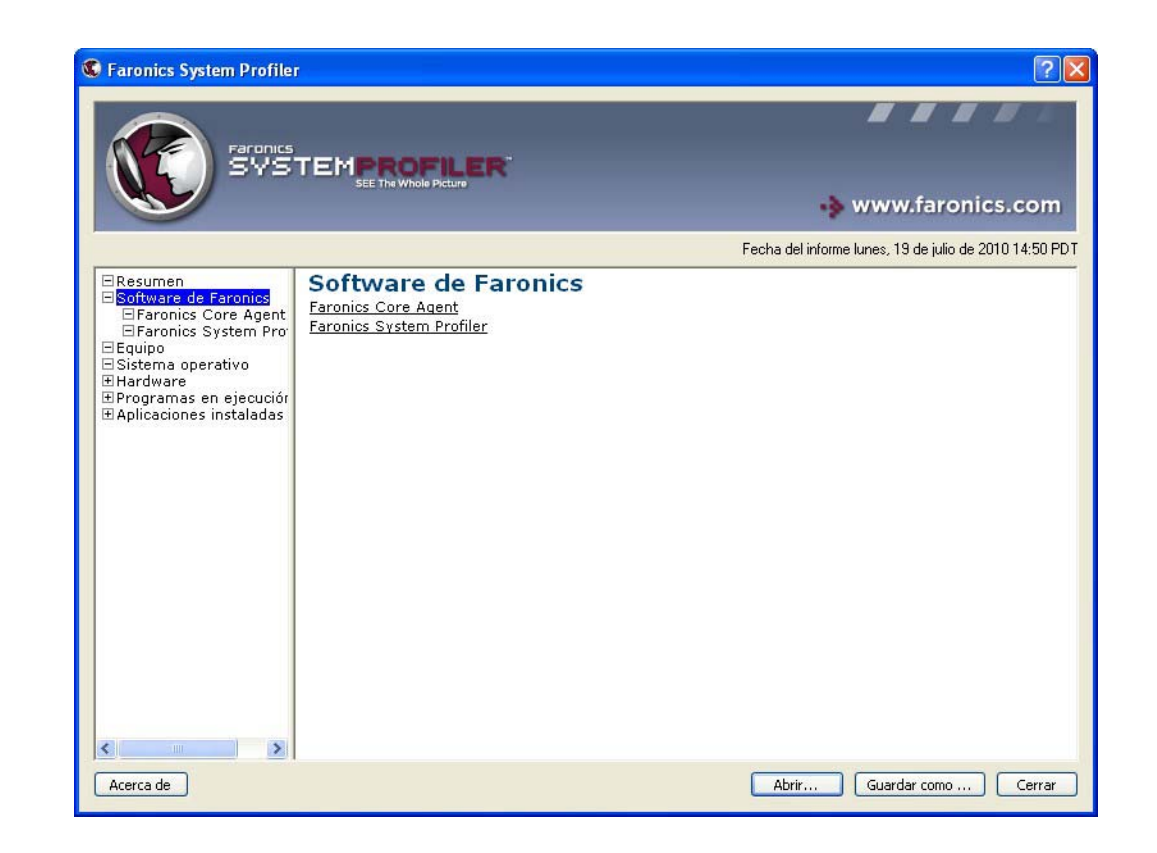

El nodo Software de Faronics muestra la lista completa del software de Faronics como subnodos:

El nodo Software de Faronics muestra la siguiente información:

- Nombre del software de Faronics
- Versión
- Directorio de instalación
- Nombre del controlador
- Estado del controlador
- Información específica del producto

## Nodo Equipo

| Faronics System Profile                       |                           |                                      | ?               |
|-----------------------------------------------|---------------------------|--------------------------------------|-----------------|
|                                               |                           |                                      |                 |
|                                               | SEE The Whole Picture     | 💊 www.farc                           | onics.com       |
|                                               |                           | Fecha del informe lunes, 19 de julio | de 2010 14:50 P |
| ⊟Resumen                                      | Sistema de la com         | putadora: CLIENT2                    | 2               |
| ± Software de Faronics                        | Elemento                  | Detalles para CLIENT2                |                 |
| E Sistema operativo                           | AdminPasswordStatus       | 1                                    |                 |
| ⊞ Hardware                                    | AutomaticResetBootOntion  | True                                 |                 |
| ∃Programas en ejecuciór                       | AutomaticResetCanability  | True                                 |                 |
|                                               | BootOptionOnLimit         | 3                                    |                 |
|                                               | BootOptionOnWatchDog      | 3                                    |                 |
|                                               | BootROMSupported          | True                                 |                 |
|                                               | BootupState               | Normal boot                          |                 |
|                                               | Caption                   | CLIENT2                              |                 |
|                                               | ChassisBootupState        | 3                                    |                 |
|                                               | CurrentTimeZone           | -7 hours 0 minutes                   |                 |
|                                               | DaylightInEffect          | True                                 |                 |
|                                               | Description               | AT/AT COMPATIBLE                     |                 |
|                                               | Domain                    | WORKGROUP                            |                 |
|                                               | DomainRole                | Estación de trabajo independiente    |                 |
|                                               | EnableDaylightSavingsTime | True                                 |                 |
|                                               | FrontPanelResetStatus     | 3                                    |                 |
| InfraredSu<br>Keyboard<br>Manufactur<br>Model | InfraredSupported         | Falso                                |                 |
|                                               | KeyboardPasswordStatus    | 3                                    |                 |
|                                               | Manufacturer              | VMware, Inc.                         |                 |
|                                               | Model                     | VMware Virtual Platform              |                 |
|                                               | Name                      | CLIENT2                              |                 |
|                                               | NetworkServerModeEnabled  | True                                 |                 |
| 6 5                                           | <                         |                                      | >               |

El nodo Equipo muestra la configuración y los ajustes del sistema:

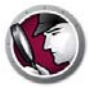

## Nodo Sistema operativo

El nodo Sistema operativo muestra la configuración y los ajustes del sistema operativo instalado en el sistema:

| Faronics System Profile   |                                          | 25                                                       |
|---------------------------|------------------------------------------|----------------------------------------------------------|
|                           | TEMPROFILER                              |                                                          |
|                           | SEE The Whole Picture                    | 🚸 www.faronics.com                                       |
|                           |                                          | Fecha del informe lunes, 19 de julio de 2010 14:50 PDT   |
| ⊟Resumen                  | Sistema operativo: Micr                  | osoft Windows XP Professional 🛛 🛕                        |
| Equipo                    | Elemento                                 | Detalles para C:\WINDOWS\Device\Harddisk0<br>\Partition1 |
| # Hardware                | BootDevice                               | \Device\HarddiskVolume1                                  |
| Programas en ejecuciór    | BuildNumber                              | 2600                                                     |
| ∃ Aplicaciones instaladas | BuildType                                | Uniprocessor Free                                        |
|                           | Cantion                                  | Microsoft Windows XP Professional                        |
|                           | CodeSet                                  | 1252                                                     |
|                           | CountryCode                              | 34                                                       |
|                           | CSDVersion                               | Service Pack 2                                           |
|                           | CSName                                   | CLIENT2                                                  |
|                           | CurrentTimeZone                          | -420                                                     |
|                           | DataExecutionPrevention 32BitApplication | ns True                                                  |
|                           | DataExecutionPrevention Available        | True                                                     |
|                           | DataExecutionPrevention_Drivers          | True                                                     |
|                           | DataExecutionPrevention_SupportPolicy    | 2                                                        |
|                           | Debug                                    | Falso                                                    |
|                           | Description                              | (N/A)                                                    |
|                           | Distributed                              | Falso                                                    |
|                           | EncryptionLevel                          | 168                                                      |
|                           | ForegroundApplicationBoost               | 2                                                        |
|                           | FreePhysicalMemory                       | 111648                                                   |
|                           | FreeSpaceInPagingFiles                   | 512960                                                   |
|                           | FreeVirtualMemory                        | 2049840                                                  |
| <                         | InstallDate                              | 20070511111553.000000-420                                |
| Acerca de                 |                                          | Abrir Guardar como Cerrar                                |

### Nodo Hardware

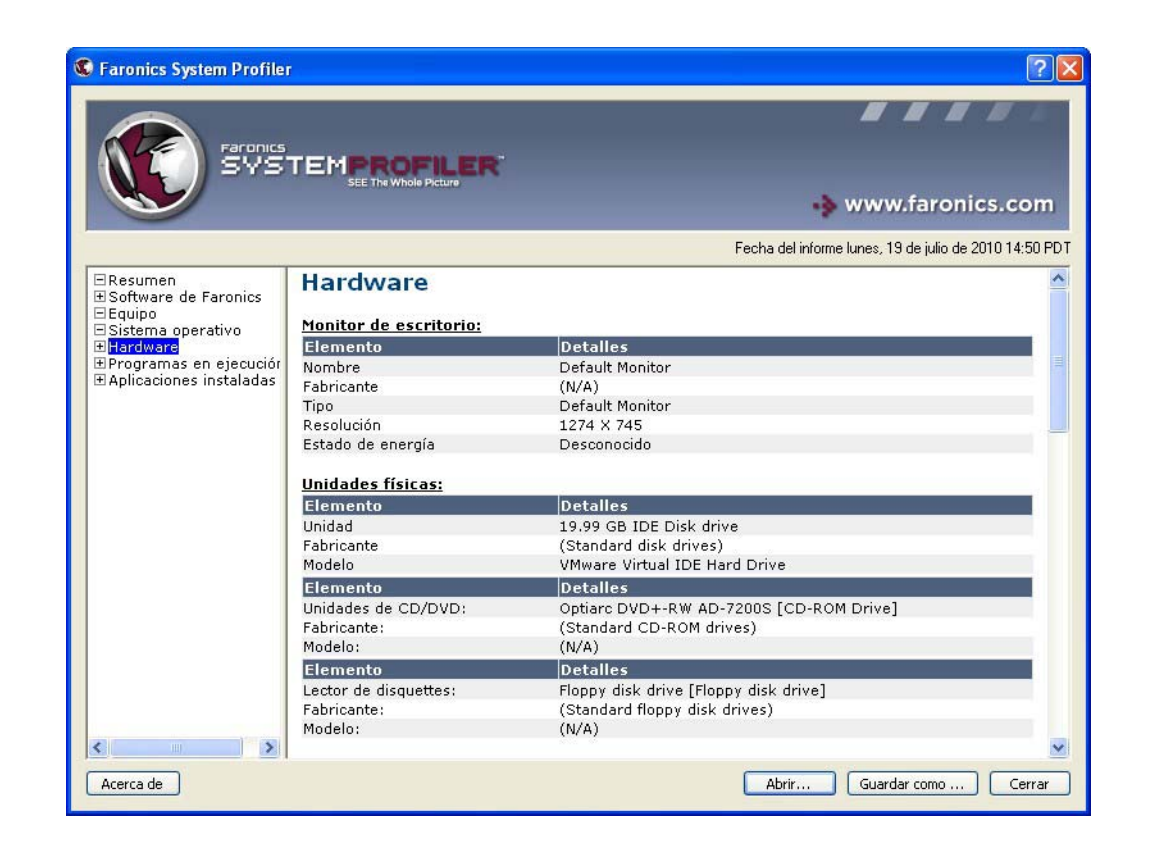

El nodo Hardware muestra la lista completa del hardware instalado en el sistema:

El nodo Hardware tiene los siguientes subnodos que brindan información detallada:

- Monitor de escritorio
- Unidades físicas
- Unidades lógicas
- Memoria física
- Caché
- CPU
- BIOS
- Tarjeta madre
- Conexiones de red

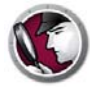

### Nodo Programas en ejecución

El nodo Programas en ejecución muestra la lista completa de programas que se están ejecutando actualmente en el sistema:

| Í | Faronics System Profiler                                                                                                    |                                                                                                    |                                                                                                    | ?                                                                                                    | < |
|---|----------------------------------------------------------------------------------------------------|----------------------------------------------------------------------------------------------------|----------------------------------------------------------------------------------------------------|----------------------------------------------------------------------------------------------------|---|
|   | Faronics<br>SVS                                                                                                    |                                                                                                    |                                                                                                    | www.faronics.com                                                                                                    |   |
|   | <ul> <li>Resumen</li> <li>Software de Faronics</li> <li>Equipo</li> <li>Sistema operativo</li> <li>Hardware</li> <li>Programas en ejecuciór</li> <li>Aplicaciones instaladas</li> </ul> | Programas en ejecu<br>alg.exe<br>csrss.exe<br>ctfmon.exe<br>EnterpriseWorkstationService.exe<br>explorer.exe<br>Faronics System Profiler.exe<br>Isass.exe<br>ScreenHunter.exe<br>services.exe | ICIÓN<br><u>smss.exe</u><br><u>spEngine.exe</u><br><u>svchost.exe</u><br><u>svchost.exe</u><br><u>svchost.exe</u><br><u>svchost.exe</u><br><u>svchost.exe</u><br><u>svchost.exe</u><br><u>System</u> | System Idle Process<br>Unsecapp.exe<br>VmwareService.exe<br>VMwareService.exe<br>VMwareUser.exe<br>Winlogon.exe<br>wmipryse.exe<br>wscnffy.exe<br>wuaucit.exe |   |
|   | Acerca de                                                                                                    |                                                                                                    |                                                                                                    | Abrir Guardar como Cerrar                                                                                                    |   |

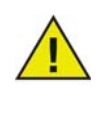

La base de datos no recibirá actualizaciones automáticas de estos datos mientras cambia. Esto es para evitar una sobrecarga del ancho de banda de la red. Para saber exactamente qué se está ejecutando en un momento específico ejecuta una tarea *Force Workstation Inventory (Forzar estación de trabajo del inventario)* a través de Core Console y genere el informe.

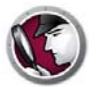

El nodo Aplicaciones instaladas muestra la lista completa de programas que están instalados actualmente en el sistema:

| Constant of the result of the result of |                                                                                                    |                                                                                                    |                                                                                                    | ?   |
|----------------------------------------------------------------------------------------------------|----------------------------------------------------------------------------------------------------|----------------------------------------------------------------------------------------------------|----------------------------------------------------------------------------------------------------|-----|
| Programas en ejecución       AddressBook       Security Update for Windows XP         Eranding       Connection Manager       Security Update for Windows XP       Security Update for Windows XP         Eranding       Connection Manager       Security Update for Windows XP       Security Update for Windows XP         Eranding       Connection Manager       Security Update for Windows XP       Security Update for Windows XP         DirectDrawEx       DirectDrawEx       Security Update for Windows XP       Security Update for Windows XP         Eranding       (KB920685)       (KB970430)       (KB970430)         DirectDrawEx       Security Update for Windows XP       Security Update for Windows XP         Erandics Core Agent       Faronics Core Agent       (KB921468)       Security Update for Windows XP         Kb952287)       Security Update for Windows XP       (KB921468)       Security Update for Windows XP         Kb981793)       Security Update for Windows XP       (KB923561)       (KB972570)         ICW       (KB92369)       (KB973507)       Security Update for Windows XP         IE40       Security Update for Windows XP       Security Update for Windows XP       Security Update for Windows XP         KB834016       Security Update for Windows XP       Security Update for Windows XP       Security Update for Windows XP                                                                                                    |                                                                                                    |                                                                                                    |                                                                                                    |     |
| Resumen       Bootfware de Faronics         Bisotfware de Faronics       (Aplicaciones instaladas)         Bisstema operativo       AddressBook         Birding       (Aplicaciones con entradas de "desinstalar" en el Registro)         AddressBook       Security Update for Windows XP         Birding       (KB920683)         Connection Manager       Security Update for Windows XP         DirectAnimation       (KB920685)         DirectAnimation       (KB920685)         DirectAnimation       (KB920685)         DirectAnimation       (KB920685)         DirectAnimation       (KB920685)         DirectAnimation       (KB920685)         DirectAnimation       (KB920685)         DirectAnimation       (KB920685)         DirectAnimation       (KB920685)         DirectAnimation       (KB921032)         Earonics Core Agent       Security Update for Windows XP         Faronics System Profiler       (KB923191)         Fatonose       Security Update for Windows XP         Security Update for Windows XP       Security Update for Windows XP         (KB9231793)       Security Update for Windows XP         Security Update for Windows XP       Security Update for Windows XP         (KB92369)       (KB973507                                                                                                    | www.faronic                                                                                                    | 🚸 www.faronics.                                                                                                    | ics.co                                                                                                   | m   |
| Resumen       Boftware de Faronics         Boftware de Faronics       (Aplicaciones instaladas)         Sistema operativo       AddressBook         Branding       Security Update for Windows XP         Branding       (KB920683)         Connection Manager       Security Update for Windows XP         DirectOrawEx       Security Update for Windows XP         DirectOrawEx       Security Update for Windows XP         Connection Manager       Security Update for Windows XP         DirectOrawEx       Security Update for Windows XP         Connection Manager       Security Update for Windows XP         DirectOrawEx       Security Update for Windows XP         Security Update for Windows XP       Security Update for Windows XP         Earonics Core Agent       Security Update for Windows XP         Fontorer       Security Update for Windows XP         KB952287)       Security Update for Windows XP         KB981793)       Security Update for Windows XP         ICW       (KB923691)       (KB972507)         ICW       (KB923691)       (KB973507)         IE40       Security Update for Windows XP       Security Update for Windows XP         IE40       Security Update for Windows XP       Security Update for Windows XP         KB89303                                                                                                    | me lunes, 19 de julio de 20                                                                                                    | Fecha del informe lunes, 19 de julio de 2010                                                                                                    | 2010 14:5                                                                                                | 0 P |
| Bestigner     Bestigner     Bestigner   |                                                                                                    | adas                                                                                                    |                                                                                                    |     |
| □ Equipo       □ Equipo         □ Sistema operativo       Branding         ② Programas en ejecución       Connection Manager         ② Programas en ejecución       Connection Manager         ② Programas en ejecución       Connection Manager         ② Programas en ejecución       Connection Manager         ② Programas en ejecución       Connection Manager         ② Programas en ejecución       Connection Manager         ○ Programas en ejecución       Connection Manager         ○ Program                                                                                                    |                                                                                                    | sinstalar" en el Registro)                                                                                                    |                                                                                                    |     |
| ICW     (LB2/23069)]     (LB2/23069)]       IE40     Security Update for Windows XP       IE4Data     (KB2/23694)     (KB2/3507)       IE5BAKEX     Security Update for Windows XP       IE5BAKEX     Security Update for Windows XP       IE5BAKEX     Security Update for Windows XP       KB884016     Security Update for Windows XP       KB893003     (KB923980)       MobileOntionPack     Security Update for Windows XP       MPlaver2     (KB974112)       MS130-Beta1     (KB924270)       MS130-Beta2     Security Update for Windows XP       Security Update for Windows XP     Security Update for Windows XP       MS130-Beta1     (KB924270)       MS130-Beta2     Security Update for Windows XP       MS130-Beta1     (KB924270)       MS130-Beta2     Security Update for Windows XP       MS130-Beta3     Security Update for Windows XP       MS130-Beta3     Security Update for Windows XP       MS130-Beta3     (KB924570)       MS130-Beta3     (KB924571)       MS130-Beta3     (KB924572)       MS130-Beta3     (KB924572)       MS130-Beta3     (KB924572)       MS130-Beta3     (KB924567)       MS130-Beta3     (KB924567)                                                                                                    | rity Update for Windov<br>70238)<br>rity Update for Windov<br>70430)<br>rity Update for Windov<br>71032)<br>rity Update for Windov<br>71468)<br>rity Update for Windov<br>71657)<br>rity Update for Windov<br>71961)<br>rity Update for Windov<br>70200 | Security Update for Windows XP Security Update for Windows (KB920683) (KB920683) (KB920284) (KB970430) Security Update for Windows XP Security Update for Windows (KB922819) (KB971032) Security Update for Windows XP Security Update for Windows (KB923191) (KB971468) Security Update for Windows (KB923191) (KB971468) Security Update for Windows (KB923414) (KB9714657) Security Update for Windows XP Security Update for Windows XP Securi | <u>dows XP</u><br><u>dows XP</u><br><u>dows XP</u><br><u>dows XP</u><br><u>dows XP</u><br><u>dows XP</u> |     |
|                                                                                                    | 72270)<br>rity Update for Windov<br>73507)<br>rity Update for Windov<br>73869)<br>rity Update for Windov<br>73904)<br>rity Update for Windov<br>74112)<br>rity Update for Windov<br>74318)<br>rity Update for Windov<br>74392)                          | (KB923689)         (KB972270)           Security Update for Windows XP         Security Update for Windows (KB973507)           Security Update for Windows XP         Security Update for Windows (KB973507)           Security Update for Windows XP         Security Update for Windows (KB97390)           (KB97390)         (KB97390)           Security Update for Windows XP         Security Update for Windows (KB973904)           Security Update for Windows XP         Security Update for Windows (KB974112)           Security Update for Windows XP         Security Update for Windows (KB924270)           Security Update for Windows XP         Security Update for Windows (KB924067)           Security Update for Windows XP         Security Update for Windows (KB924316)                                                                                                    | <u>dows XP</u><br>dows XP<br>dows XP<br>dows XP<br>dows XP                                               |     |
|                                                                                                    | rity Undata for Window                                                                                                    | Convity Indata for Windows VD Convity Indata for Windows                                                                                                    |                                                                                                    | -   |

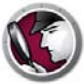

# Cómo abrir un informe de Faronics System Profiler Enterprise existente

Para abrir un informe de Faronics System Profiler Enterprise existente, siga estos pasos:

- 1. Inicie Faronics System Profiler en la estación de trabajo con la combinación de teclas *Ctrl+Alt+Shift+F9*.
- 2. Seleccione Open (Abrir).
- 3. Se mostrará el cuadro de diálogo Abrir.
- 4. Seleccione el informe y haga clic en Abrir.

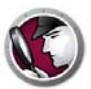

## Cómo guardar un informe de Faronics System Profiler Enterprise

Para guardar un informe de Faronics System Profiler Enterprise, siga estos pasos:

- 1. Inicie Faronics System Profiler en la estación de trabajo con la combinación de teclas *Ctrl+Alt+Shift+F9*.
- 2. Faronics System Profiler actualiza los detalles del inventario durante el inicio.
- 3. Haga clic en Save As (Guardar como).

| C Faronics System Profile                                                                                              |                                                                          | 2 🛛                                                    |
|----------------------------------------------------------------------------------------------------|--------------------------------------------------------------------------|--------------------------------------------------------|
| Farances<br>SVS                                                                                                    |                                                                          | 💊 www.faronics.com                                     |
|                                                                                                    |                                                                          | Fecha del informe lunes, 19 de julio de 2010 14:50 PDT |
| <ul> <li>Resumen</li> <li>Software de Faronics</li> <li>Equipo</li> <li>Sistema operativo</li> <li>Hardware</li> </ul> | Resumen                                                                  |                                                        |
| ⊞Programas en ejecuciór                                                                                                | Elemento                                                                 | Detalles                                               |
|                                                                                                    | Estación de trabajo                                                      | client?                                                |
|                                                                                                    | Hora del informe                                                         | lupes 19 de julio de 2010 14:50 PDT                    |
|                                                                                                    | Software de Faronics:<br>Faronics Core Agent<br>Faronics System Profiler |                                                        |
|                                                                                                    | Equipo:                                                                  |                                                        |
|                                                                                                    | Elemento                                                                 | Detalles                                               |
|                                                                                                    | Nombre de la computadora                                                 | CLIENT2                                                |
|                                                                                                    | Rol del dominio                                                          | Estación de trabajo independiente                      |
|                                                                                                    | Dominio                                                                  | WORKGROUP                                              |
|                                                                                                    | Estado de reinicio                                                       | Normal boot                                            |
|                                                                                                    | Inicio de sesión                                                         | CLIENT2\Faronics                                       |
|                                                                                                    | Fabricante                                                               | VMware, Inc.                                           |
|                                                                                                    | Modelo                                                                   | VMware Virtual Platform                                |
|                                                                                                    | o: 1                                                                     |                                                        |
|                                                                                                    | Sistema operativo:<br>Microcoft Windows VD Profe                         | scienal/Compilación 5 1 2600)                          |
|                                                                                                    | Theresore windows AP Profe                                               | SSIONALCOMPNACION 5.1.2000)                            |
| Acerca de                                                                                                    |                                                                          | Abrir Guardar como Cerrar                              |

- 4. Se mostrará el cuadro de diálogo *Guardar como*. El nombre predeterminado del archivo aparece con el formato *<Nombre de la estación de trabajo><Fecha><Hora>*. El nombre del archivo puede cambiarse según se requiera.
- 5. Seleccione la ubicación y haga clic en *Guardar*. El informe se guarda en formato *.fps* que solo puede abrirse con Faronics System Profiler Enterprise. Si otro usuario necesita ver el informe en formato *.fsp* y no tiene Faronics System Profiler Enterprise, el ejecutable de Faronics System Profiler Standard se puede *ejecutar* para ver el informe (no es necesario *instalar* Faronics System Profiler Standard). El informe también se puede guardar en formato *.csv*.

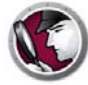

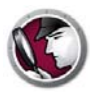

# Desinstalación de Faronics System Profiler Enterprise

Este capítulo describe el proceso de desinstalación.

Temas

Desinstalación de Faronics System Profiler Enterprise

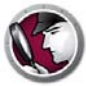

### Desinstalación de Faronics System Profiler Enterprise

Faronics System Profiler Enterprise se puede desinstalar a través de Faronics Core Console o en forma manual en una estación de trabajo.

#### Desinstalación a través de Faronics Core Console

Siga estos pasos para desinstalar Faronics Core Console:

- 1. Inicie Faronics Core Console.
- 2. Ir al panel Console Tree (Árbol de la consola) > [Core\_Server\_Name] > Managed Workstations (Estaciones de trabajo administradas).
- 3. Seleccione la estación de trabajo de la que desea desinstalar Faronics System Profiler Enterprise. Haga clic con el botón derecho del mouse y seleccione *Configure Workstations* (*Configurar estaciones de trabajo*) > *Advanced* (*Avanzado*) > *System Profiler* > *Uninstall Faronics System Profiler Client* (*Desinstalar System Profiler Client*).
- 4. Haga clic en OK (Aceptar).

#### Desinstalación manual en una estación de trabajo

Realice los siguientes pasos para desinstalar manualmente en una estación de trabajo:

- 1. Vaya a Start (Inicio) > Control Panel (Panel de control) > Add or Remove Programs (Agregar o quitar programas).
- 2. Seleccione Faronics System Profiler Client y haga clic en Quitar.

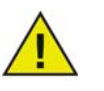

Sólo los administradores de Windows puede desinstalar Faronics System Profiler Enterprise de la estación de trabajo.

#### Desinstalación del Loadin Faronics System Profiler

Realice los siguientes pasos para desinstalar el Loadin:

- 1. Haga doble clic en el archivo *SystemProfiler\_Console\_Loadin\_Installer.exe*. Aparecerá el instalador. Haga clic en *Next (Siguiente)*.
- 2. Seleccione Remove (Quitar). Haga clic en Next (Siguiente). Haga clic en Remove (Quitar).